# MetaMask

## MENU

GET

MetaMask を登録する。

SEND MetaMask から送金する。

RECEIVE

MetaMask に受信する。

#### GET <sup>登録</sup>

| METAMASK                                                  |  |
|-----------------------------------------------------------|--|
| Brings Ethereum to your browser<br>GET CHROME EXTENSION ► |  |
| GET BRAVE 🕨                                               |  |
|                                                           |  |
|                                                           |  |
| ABOUT                                                     |  |

①ブラウザ Chrome を起動します。

②MetaMask 公式サイトへアクセスします。▶ MetaMask 公式サイト: https://metamask.io/

③[GET CHROME EXTENSION] をクリックして、次に 進みます。

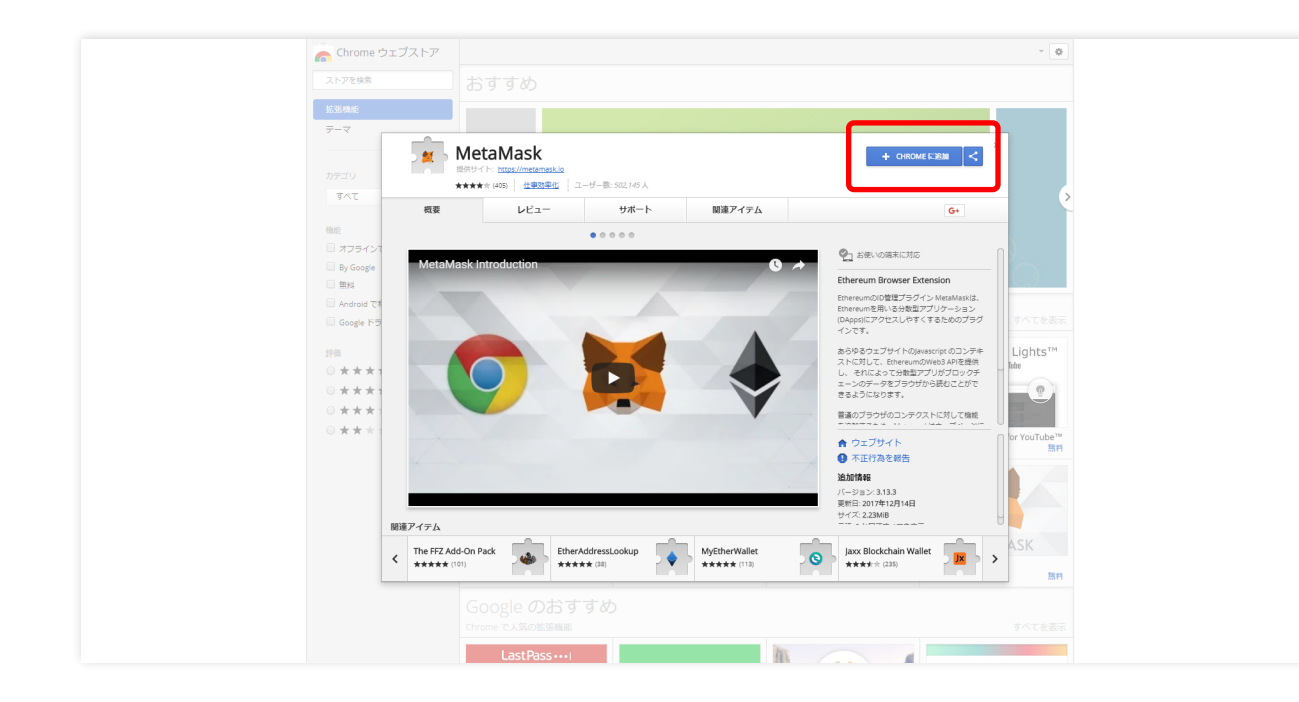

①Chrome ウェブストア画面に移行されます。

②[CHROME に追加]をクリックします。

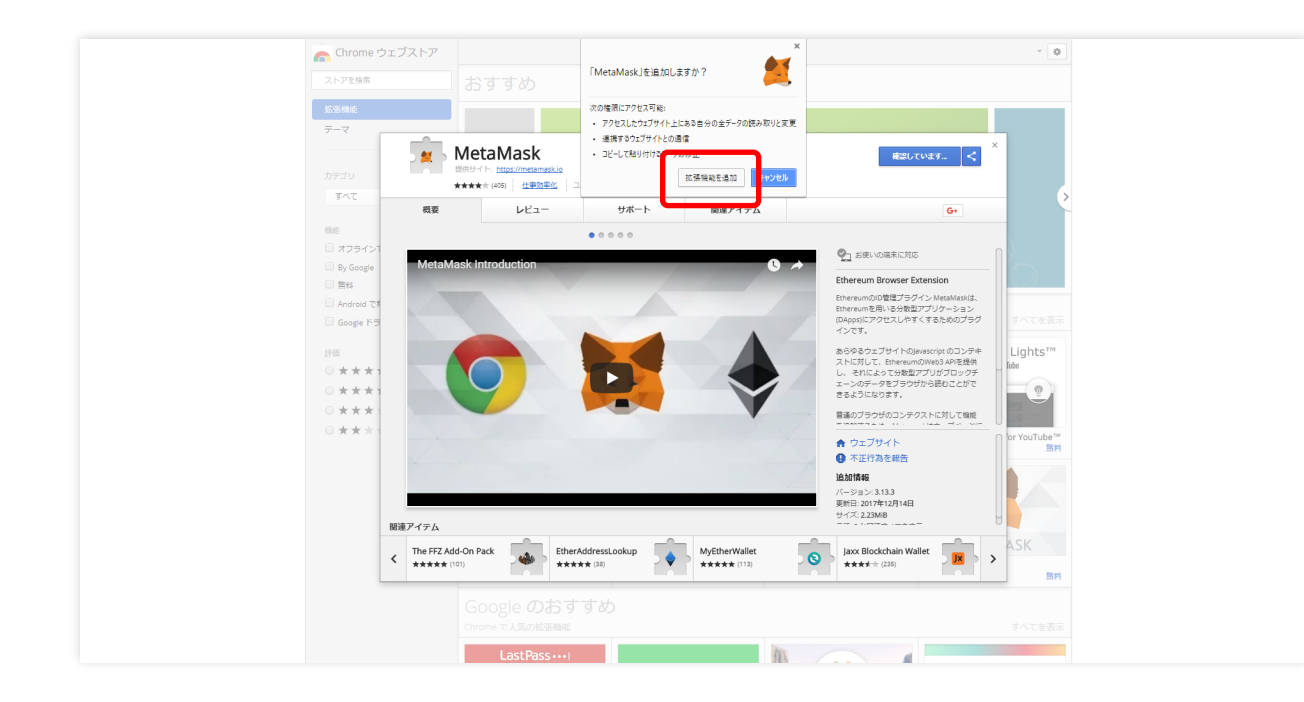

①ダイアログ「『MetaMask』を追加しますか?」が表 示されます。

②[拡張機能を追加]をクリックします。

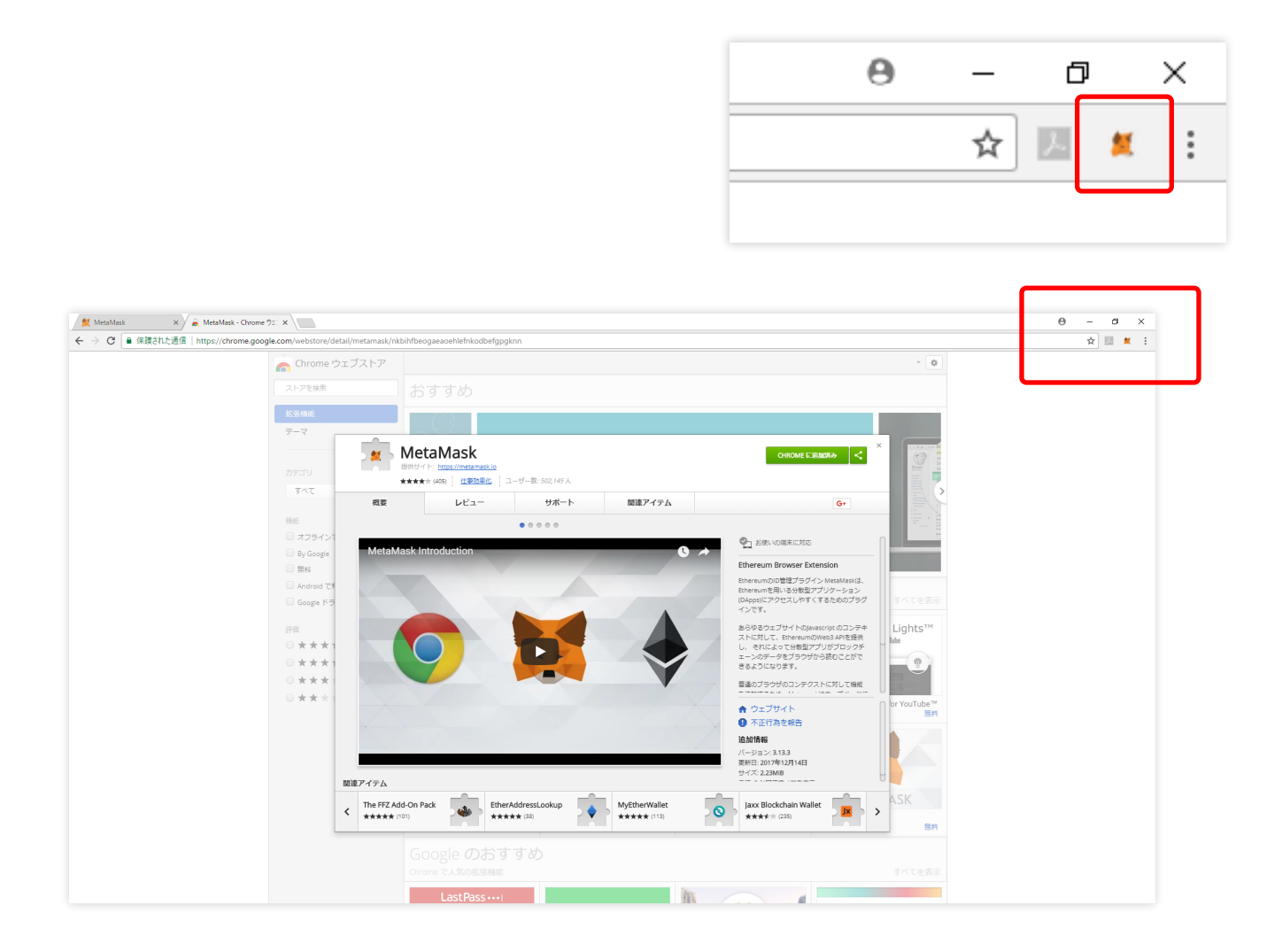

 ①画面上に MetaMask のアイコンが表示されます。
 また、[CHROME に追加] ボタンが [CHROME に追 加済み] に切り替わっています。

②MetaMask のアイコンをクリックします。

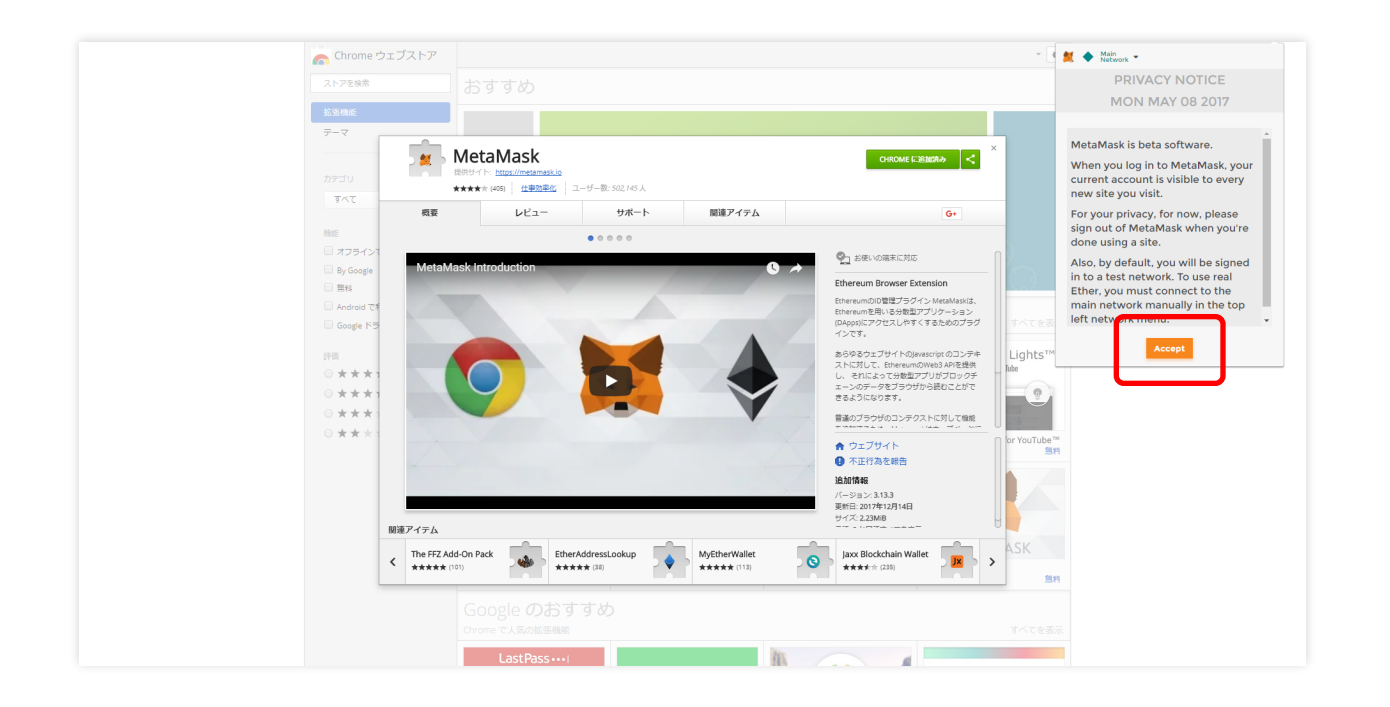

①PRIVACY NOTICE(プライバシー規約)をよく読み ます。

②[Accept(同意)]をクリックします。

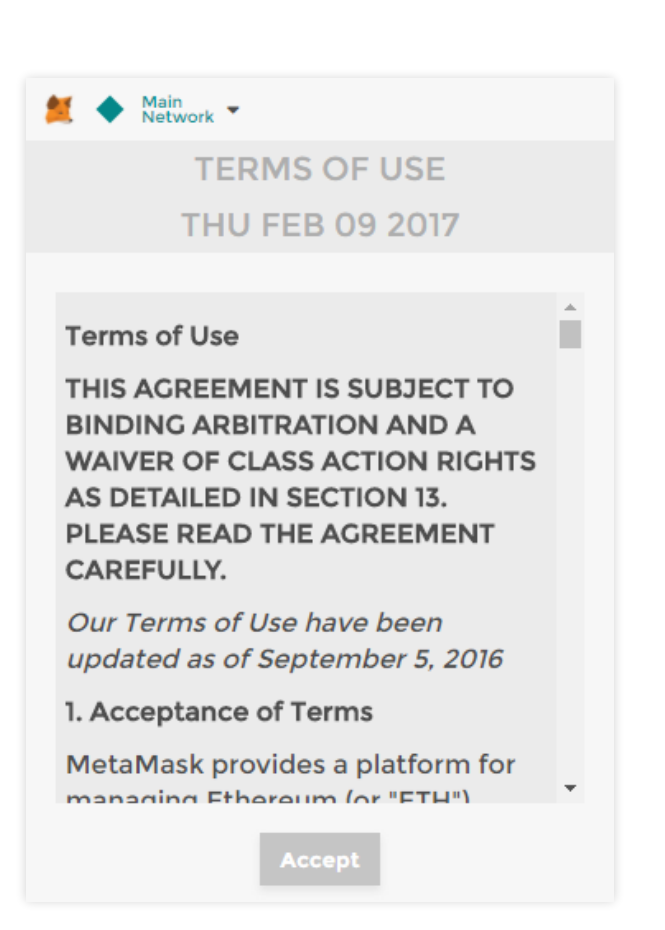

#### Main Network TERMS OF USE THU FEB 09 2017 14.5 Communications Users with questions, complaints or claims with respect to the Service may contact us using the relevant contact information set forth above and at communications@metamask.io.

15 Related Links

Terms of Use

Privacy

Attributions

Accept

TERMS OF USE(利用規約)をよく読みます。

②下まで読み終わると、[Accept(同意)] ボタンが点 灯します。

※TERMS OF USE(利用規約)をすべてご一読いただかなければ、 [Accept(同意)]ボタンをクリックすることはできません。

③[Accept(同意)]をクリックします。

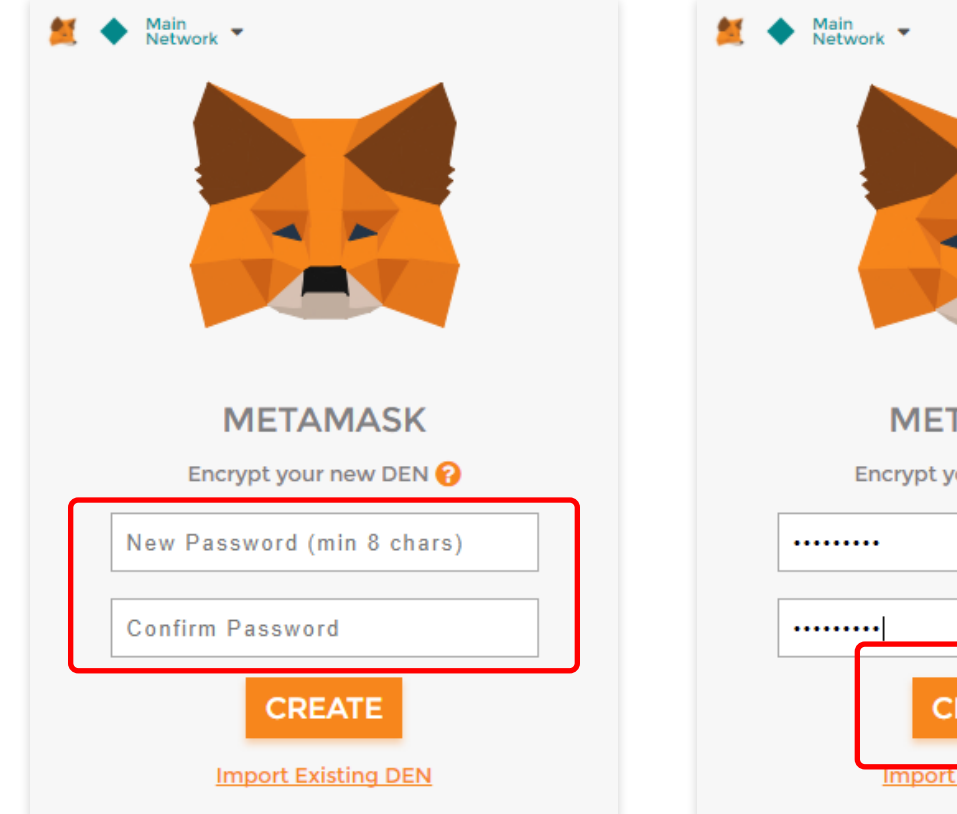

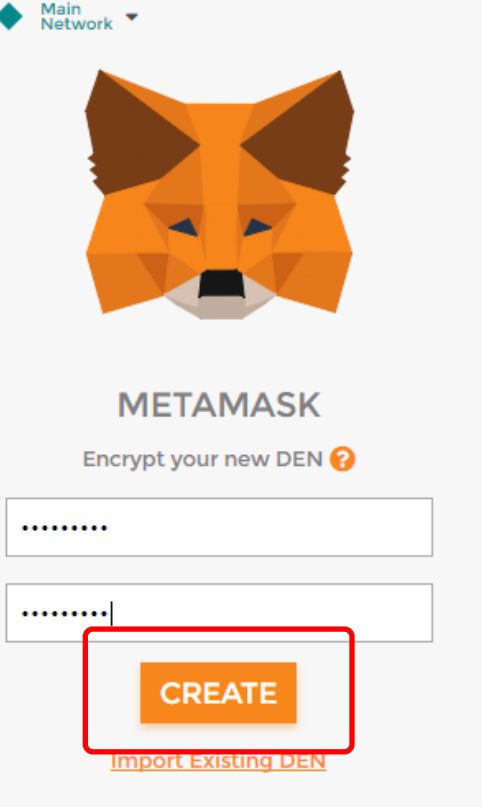

パスワードを設定します。8文字以上のパスワード
 を入力します。続けて確認用欄も同様のパスワードを
 入力します。

②[CREATE] をクリックします。

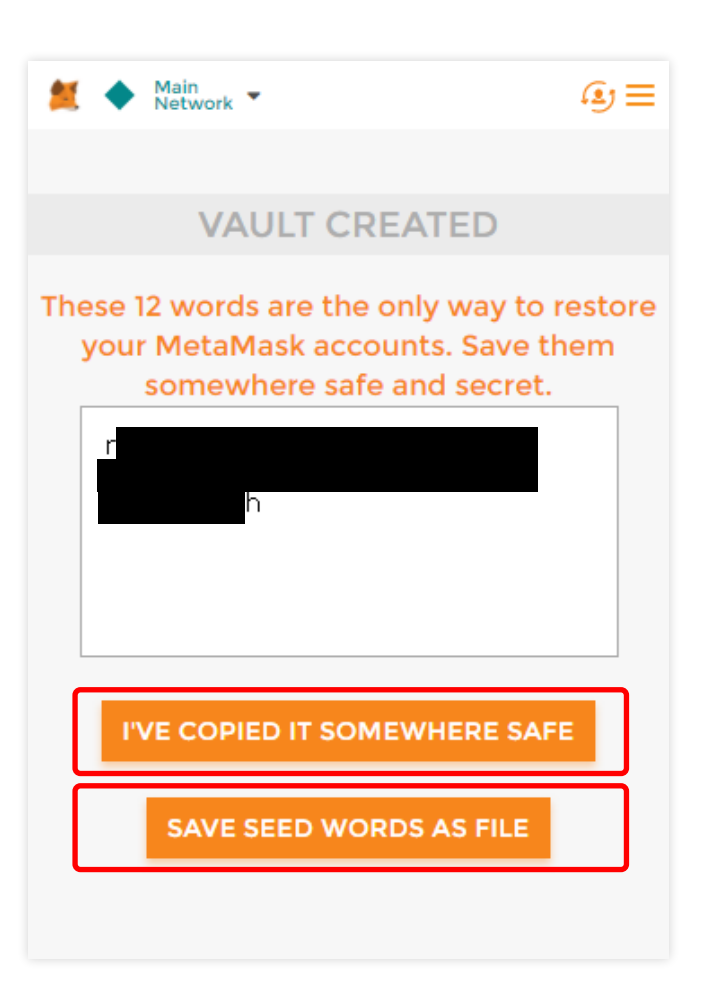

①12 語の復元フレーズが表示されます。

②12 語の復元フレーズのメモを取ります。
 または、[SAVE SEED WORDS AS FILE] をクリックし
 て『MetaMask Seed Words』ファイルをダウンロード
 します。

※TERMS OF USE(利用規約)をすべてご一読いただかなければ、 [Accept(同意)]ボタンをクリックすることはできません。

③[I' VE COPIED IT SOMEWHERE SAFE] をクリックし ます。

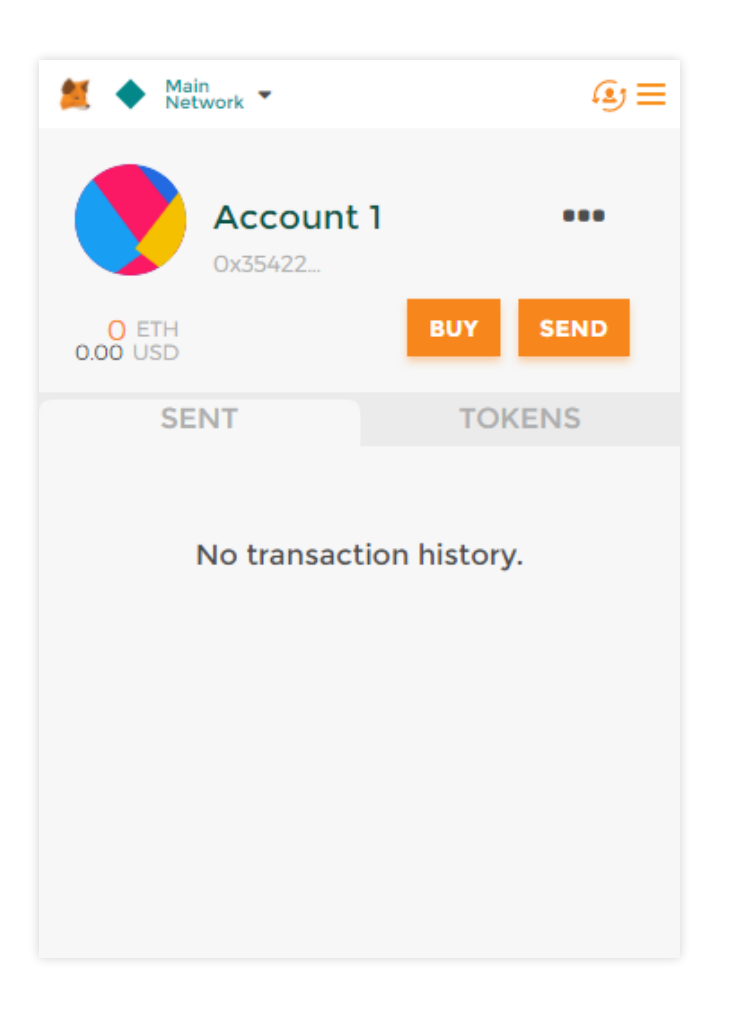

MetaMask のアカウントホーム画面です。

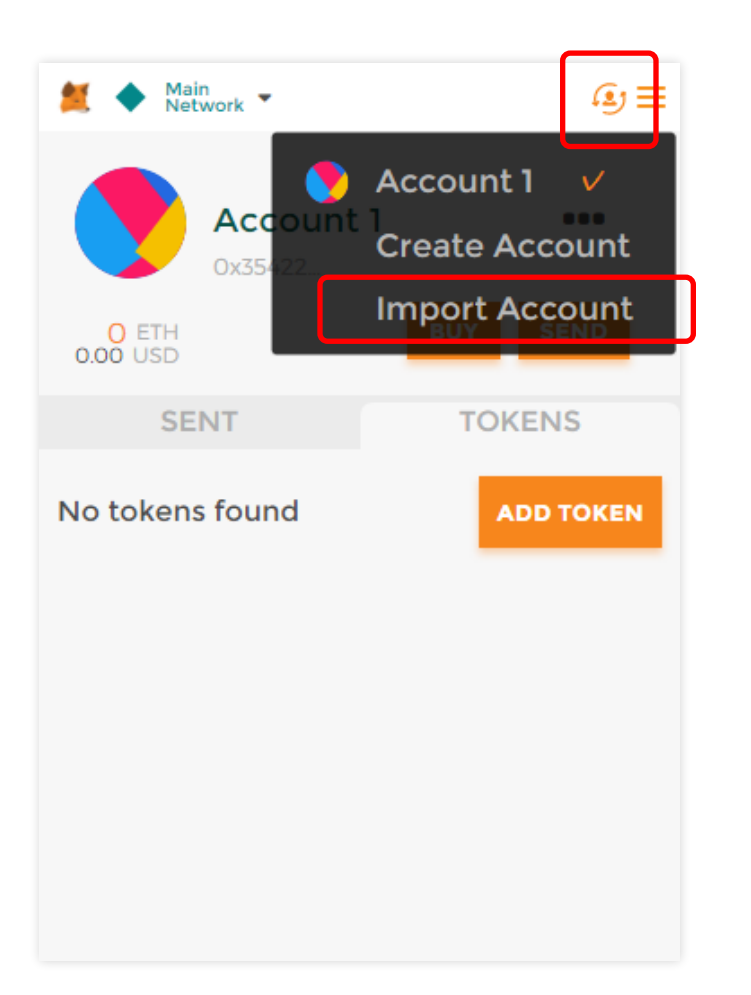

①すでにお持ちの Ethereum ウォレットをインポート します。

②画面右上のアカウントアイコンをクリックします。

③[Import Account] をクリックします。

| 😫 🔶 Main<br>Network 👻 | €)≡ |
|-----------------------|-----|
| IMPORT ACCOUNTS       |     |
| SELECT TYPE           |     |
| Private Key           | •   |
| Private Key           |     |
| JSON File             |     |
| IMPORT                |     |

インポート方法を選択します。 【SELECT TYPE】の項目をクリックするとプルダウンメ ニューが表示されます。 プライベートキーによるインポートは[Private Key]を、 ファイルデータによるインポートの場合は[JSON File] をクリックします。

| 📁 🔶 Main<br>Network 🝷              | ≣ |
|------------------------------------|---|
| ← IMPORT ACCOUNTS                  |   |
| SELECT TYPE                        |   |
| Private Key 👻                      |   |
| Paste your private key string here | ) |
|                                    | ן |
| IMPORT                             |   |
|                                    |   |
|                                    |   |
|                                    |   |
|                                    |   |
|                                    |   |

①プライベートキーによるインポートを行います。 【Paste your private key string here】にプライベート キーを入力(コピー&ペースト)します。

②[IMPORT] をクリックします。

| 📁 🔶 Main<br>Network 👻                                                                 | ≣        |  |
|---------------------------------------------------------------------------------------|----------|--|
| IMPORT ACCOUNTS                                                                       |          |  |
| SELECT TYPE                                                                           |          |  |
| JSON File                                                                             | •        |  |
| Used by a variety of different clien<br>File import not working? Click her<br>ファイルを選択 | ts<br>e! |  |
| Enter password                                                                        |          |  |
| IMPORT                                                                                |          |  |
|                                                                                       |          |  |
|                                                                                       |          |  |
|                                                                                       |          |  |

 ファイルデータによるインポートを行います。
 [ファイルを選択]をクリックして、JSON File を選 択します。

②【Enter password】欄にパスワードを入力します。

③[IMPORT] をクリックします。

#### SEND 送金

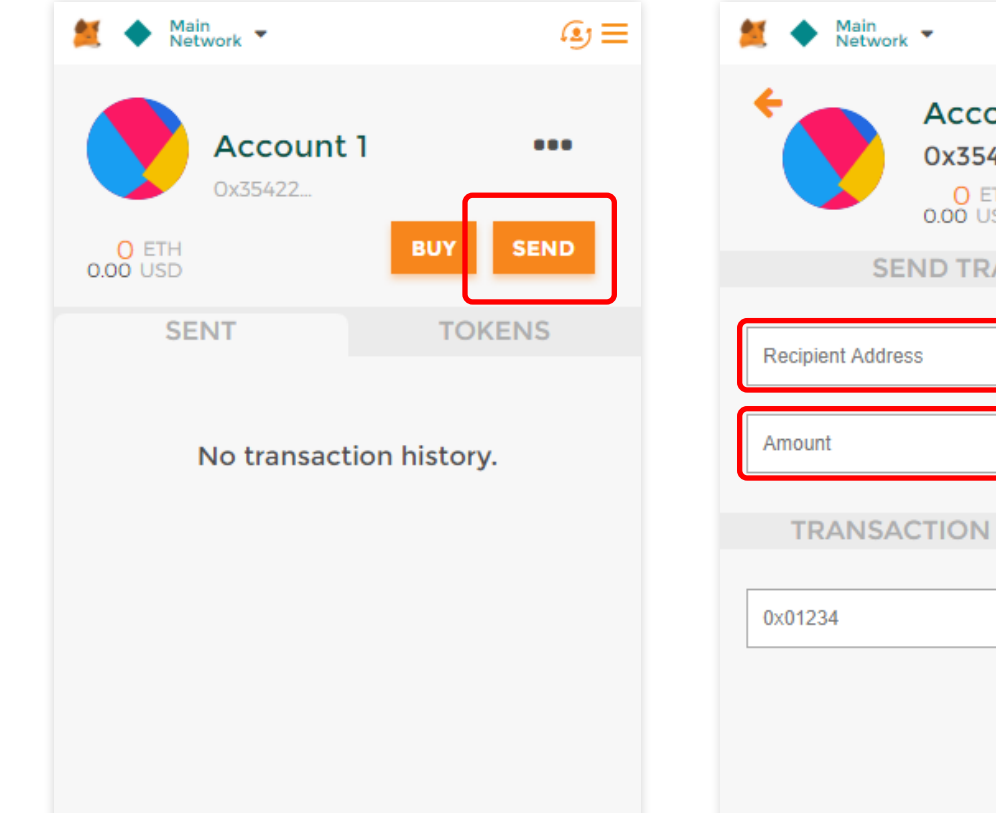

≣رى Account 1 0x354220C7...527E O ETH 0.00 USD SEND TRANSACTION NEXT **TRANSACTION DATA (OPTIONAL)** 

MetaMask から他のアドレスへ送金します。
 まず、アカウントホーム画面の [SEND] をクリックします。

②送金画面に切り替わります。

③【Recipient Address】に送金先のウォレットアドレ スを入力(コピー&ペースト)します。

④【Amount】に金額を入力します。

⑤[NEXT] をクリックします。

| 🞽 🔶 Main<br>Network 👻                      | ≣                        |
|--------------------------------------------|--------------------------|
| CONFIRM TRAI                               | NSACTION                 |
| Account 1<br>3<br>0.010000 ETH<br>7.38 USD | d <b>Hanna</b> b         |
| Amount                                     | 0.005000 ETH<br>3.69 USD |
| Gas Limit                                  | 31500 UNITS              |
| Gas Price                                  | 21 GWEI                  |
| Max Transaction Fee                        | 0.000661 ETH<br>0.49 USD |
| Max Total                                  | 0.005661 ETH<br>4.18 USD |
|                                            | Data included: 0 bytes   |
| RESET                                      | REJECT                   |

内容を確認して、[SUBMIT]をクリックします。 この操作で送金完了です。

※送金内容に誤りがある場合には [REJECT] をクリックして、送金内容を破棄します。

### RECEIVE <sub>受信</sub>

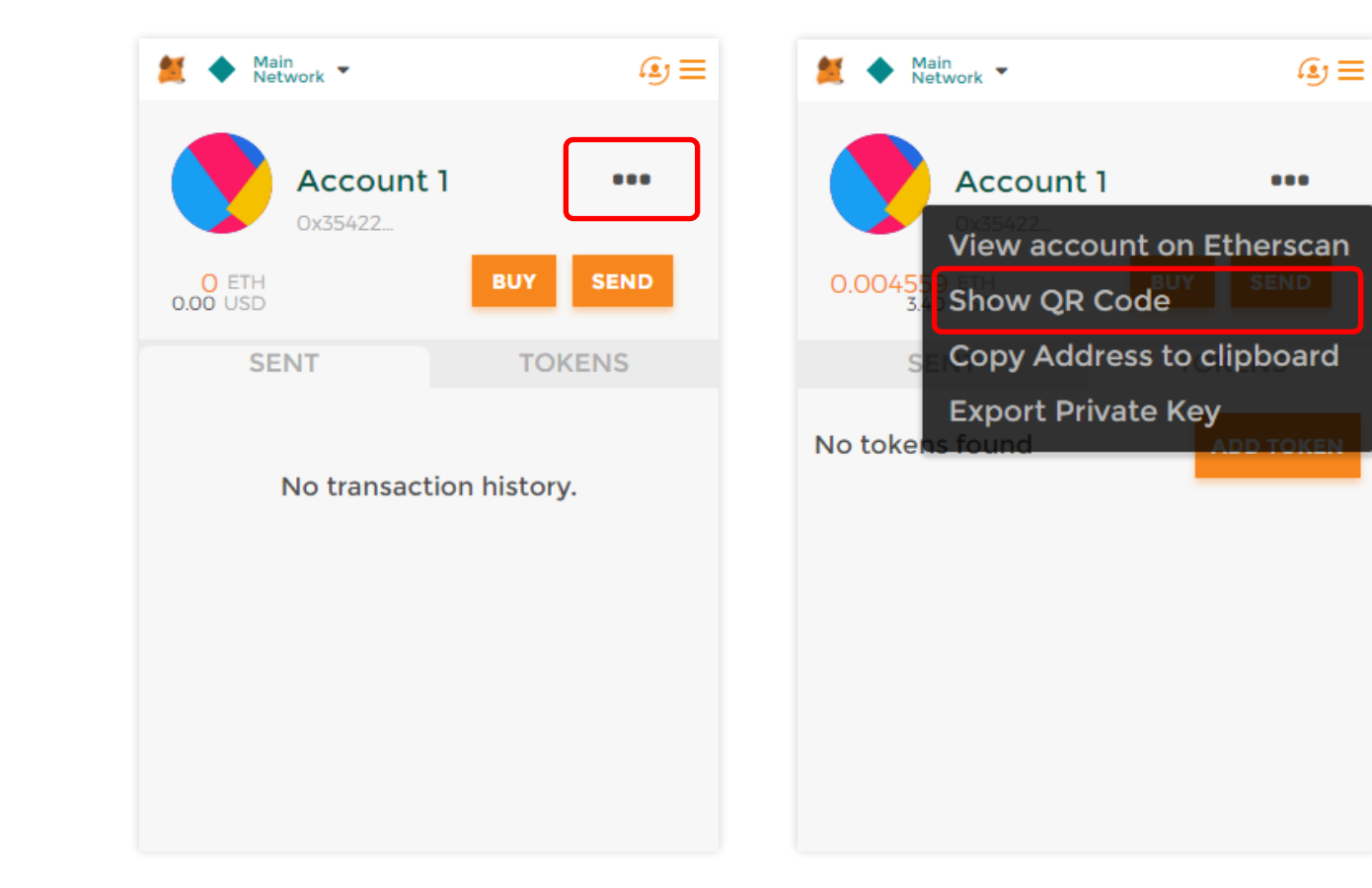

①受信するためのウォレットアドレスまたは QR コードを確認します。まず、アカウントホーム画面の[…]
 をクリックします。

②[Show QR Code]をクリックします。

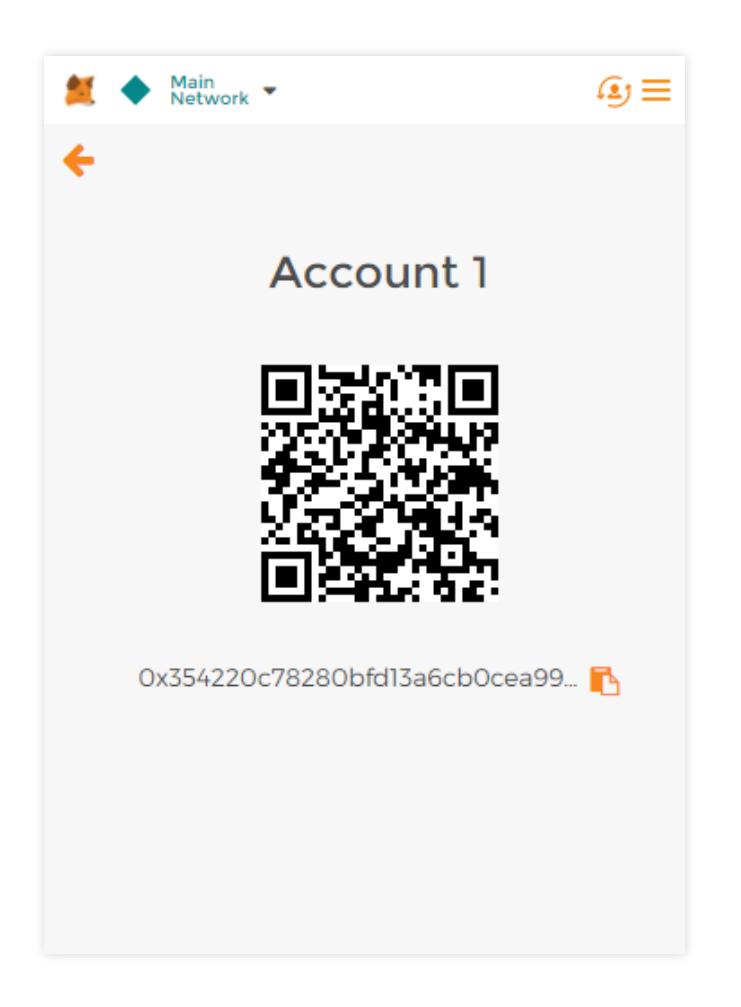

#### QR コード画面です。

右下のコピーアイコンをクリックすると、このアカウ ントのウォレットアドレスがコピーされます。